# Central de alarme Wi-Fi 26 setores

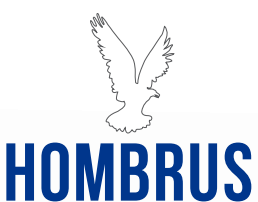

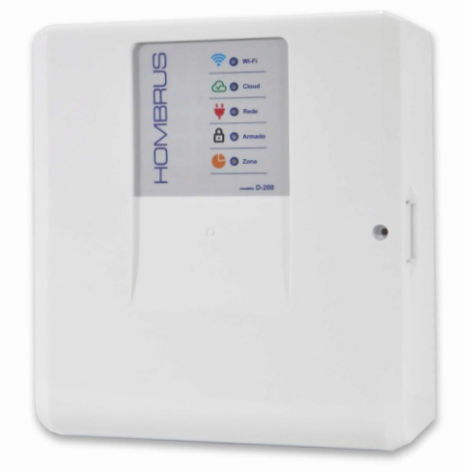

# modelo D200

manual de instalação / operação

# **Principais Características**

- Comunicação Wi-Fi 2.4 Ghz.
- 4 setores com fio e 22 setores sem fio.
- Capacidade para 30 controles remotos.
- App para até 10 usuários para Android e IOS.
- Buffer de eventos para 200 registros.
- -Atualização remota.
- Saída de sirene para até 1A.
- Saída para 2 Pgm's (requer módulo relé vendido separadamente).
- -Arme automático por falta de movimento com tempo programável.
- Tempo de entrada, saída e de sirene programáveis.
- Alerta de falta de energia elétrica.
- Fonte automática 90 a 240V.

#### Instalação

Ao instalar a central procure um local livre de umidade, discreto, livre da incidência direta da luz solar e com energia elétrica (110V ou 220V). Na parte superior da placa encontra-se o sistema de RF da central, não passe nenhum fio perto, nem mesmo por trás da central, próximo do sistema de RF sob pena de comprometer o alcance da central.

Não instale a central sobre superfícies metálicas, pois isto também pode prejudicar a recepção dos sinais de rádio-frequência, emitidos pelos controles e sensores sem fio.

#### Conexões

O sistema possui:

- Entrada para bateria com carregador integrado.
- Saída para sirene (max 1A).
- Saída 12V para alimentação dos sensores quando necessário.
- Duas saídas PGM para conexão de módulos de relés.

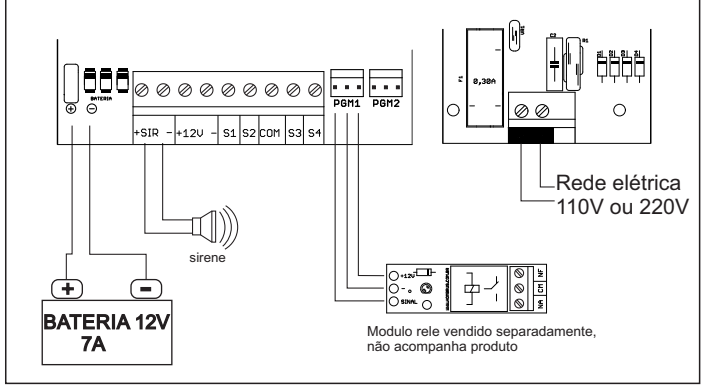

#### Fusíveis de proteção

Esta central esta equipada com fusíveis de rearme automático, sem a necessidade de troca como os fusíveis comuns. Em caso de sobrecarga, os fusíveis interromperão a alimentação do circuito e só retornarão ao seu estado normal após a correção que ocasionou a sobrecarga no sistema ou a retirada de alimentação do sistema.

O sistema possui 3 fusíveis: um de 3A para bateria, um de 1A para sirene e outro de 1A para saída 12V, além do fusível de vidro de 250mA para proteção da rede elétrica.

#### Habilitando setores com fio

Os setores com fio vêm desabilitados de fábrica por meio de software.

Para habilitá-los, acesse o aplicativo vá em 'Ajustes do dispositivo', depois acesse 'Configurações dos Sensores', em seguida clique no setor com filo que deseja habilitar, selecione então em 'Tipo de zona' o modo de funcionamento deste setor.

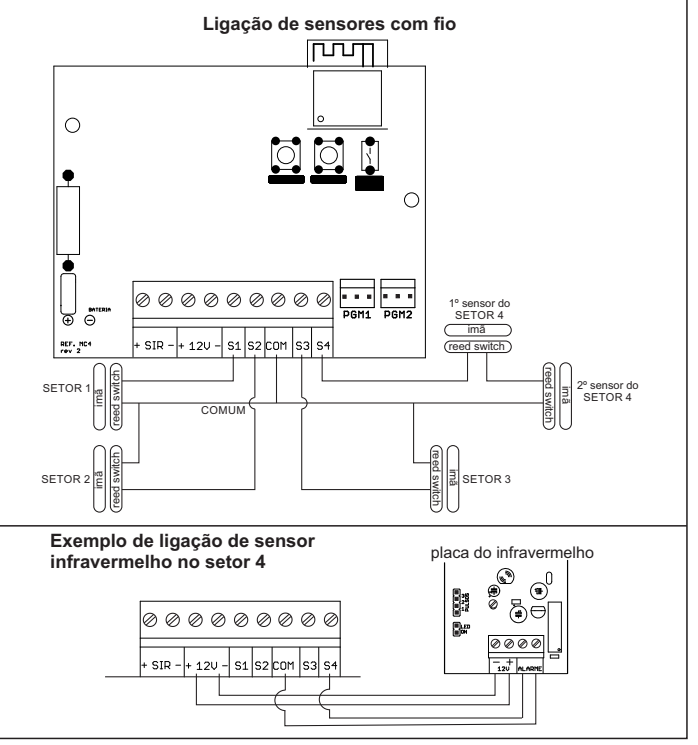

# Indicadores

Os leds no painel da central indicam conforme tabela abaixo:

|                      | Led Wi-Fi                                                                                         |                                | Função                                                                                                    |  |  |
|----------------------|---------------------------------------------------------------------------------------------------|--------------------------------|----------------------------------------------------------------------------------------------------|--|--|
|                      | Piscando rápio                                                                                    | ob                             | Em conexão                                                                                                    |  |  |
|                      | Aceso                                                                                             |                                | Conectado a rede Wi-Fi                                                                                                    |  |  |
|                      | Piscando lent                                                                                     | 0                              | Em modo de programação                                                                                                    |  |  |
|                      |                                                                                                   |                                |                                                                                                    |  |  |
|                      | Led Cloud                                                                                         |                                | Função                                                                                                    |  |  |
|                      | Apagado                                                                                           |                                | Sem conexão                                                                                                    |  |  |
| $\sim$               | Aceso                                                                                             |                                | Conectado ao servidor                                                                                                    |  |  |
|                      | Piscando                                                                                          |                                | Em comunicação                                                                                                    |  |  |
|                      |                                                                                                   |                                | -                                                                                                    |  |  |
|                      | Led Rede                                                                                          | Led Rede Função                |                                                                                                    |  |  |
| 1                    | Apagado                                                                                           | Apagado Falta de rede elétrica |                                                                                                    |  |  |
| <b>T</b>             | Aceso                                                                                             | Aceso Rede Elétrica OK         |                                                                                                    |  |  |
|                      | Led Armado Função                                                                                 |                                |                                                                                                    |  |  |
| -                    | Led Armado                                                                                        |                                | Função                                                                                                    |  |  |
| ם                    | Led Armado<br>Apagado                                                                             |                                | Função<br>Sistema desarmado                                                                                                    |  |  |
| e                    | Apagado<br>Aceso                                                                                  | Un                             | Função<br>Sistema desarmado<br>n ou mais setores armados                                                                                                |  |  |
| ę                    | Apagado<br>Aceso                                                                                  | Un                             | Função<br>Sistema desarmado<br>n ou mais setores armados                                                                                                |  |  |
| ę                    | Led Armado<br>Apagado<br>Aceso                                                                    | Un                             | Função<br>Sistema desarmado<br>n ou mais setores armados<br>Função                                                                                      |  |  |
| e                    | Led Armado<br>Apagado<br>Aceso<br>Led Zona<br>Apagado                                             | Un                             | Função<br>Sistema desarmado<br>n ou mais setores armados<br>Função<br>odos os setores fechados                                                          |  |  |
| e<br>L               | Led Armado<br>Apagado<br>Aceso<br>Led Zona<br>Apagado<br>Aceso                                    | Un<br>Te<br>Ur                 | Função<br>Sistema desarmado<br>n ou mais setores armados<br>Função<br>odos os setores fechados<br>n ou mais setores abertos                             |  |  |
| e                    | Led Armado<br>Apagado<br>Aceso<br>Led Zona<br>Apagado<br>Aceso                                    | Un<br>Te<br>Ur                 | Função<br>Sistema desarmado<br>n ou mais setores armados<br>Função<br>odos os setores fechados<br>m ou mais setores abertos                             |  |  |
| e                    | Led Armado<br>Apagado<br>Aceso<br>Led Zona<br>Apagado<br>Aceso                                    | Un<br>Ti                       | Função<br>Sistema desarmado<br>n ou mais setores armados<br>Função<br>odos os setores fechados<br>m ou mais setores abertos                             |  |  |
| e<br>•               | Led Armado<br>Apagado<br>Aceso<br>Led Zona<br>Apagado<br>Aceso                                    | Un<br>Ti                       | Função<br>Sistema desarmado<br>n ou mais setores armados<br>Função<br>odos os setores fechados<br>m ou mais setores abertos                             |  |  |
| <b>e</b><br><b>e</b> | Led Armado<br>Apagado<br>Aceso<br>Led Zona<br>Apagado<br>Aceso<br>Toques na siren                 | Un<br>Tr<br>Ur                 | Função<br>Sistema desarmado<br>n ou mais setores armados<br>Função<br>odos os setores fechados<br>n ou mais setores abertos                             |  |  |
| <u>ع</u><br>ا        | Led Armado<br>Apagado<br>Aceso<br>Led Zona<br>Apagado<br>Aceso<br>Toques na sirem<br>1 beep curto | Un<br>Ti<br>Ur                 | Função<br>Sistema desarmado<br>n ou mais setores armados<br>Função<br>odos os setores fechados<br>m ou mais setores abertos<br>Função<br>Sistema armado |  |  |

# Aplicativo Hombrus Cloud Service

O aplicativo 'Hombrus Cloud Service' é destinado ao controle de todos os produtos Hombrus com tecnologia Wi-Fi em nuvem.

Acesse a loja de apps do seu celular (Play Store no Android ou App Store no IOS) e procure por Hombrus Service.

Instale o aplicativo e faça seu cadastro na plataforma.

Para criar a conta você precisará ter um e-mail com fácil acesso, pois enviaremos um código de confirmação para ele.

Siga as instruções nas telas de passo a passo.

| Login                            |
|----------------------------------|
| Ernal                            |
|                                  |
| Senha                            |
| ۲                                |
|                                  |
| ACESSAR                          |
| Manter-me conectado              |
| Não tenho uma conta. Crie agora! |
| e não tiver cadastro             |

clique aqui para criar

Depois de criar a sua conta, o próximo passo é conectar o equipamento a rede Wi-Fi e a sua conta.

A central deve estar ligada a rede elétrica e com bateria, certifique-se de que seu roteador Wi-Fi esteja a uma distância necessária para se comunicar com a central.

# ATENÇÃO

Certifique-se que seu roteador Wi-Fi esteja configurado com as seguintes características:

Frequência: 2.4Ghz Protocolos: 802.11 b/g/n Protocolo de rede: IPV4 Segurança: WPA ou WPA2 Criptografia: WEP, TKIP ou AES

| Cadastrando a Central na rede Wi-Fi                                                                                                    |                                                                                                    |
|----------------------------------------------------------------------------------------------------|----------------------------------------------------------------------------------------------------|
| Durante o cadastro da central, desative os dados<br>do celular mantendo apenas a rede Wi-Fi ativa.                                                                                                    | celulares 4G ou 5G Assista o vídeo                                                                                                    |
| Na tela principal do app, clique no botão 🕂 no ca                                                                                                    | anto superior direito da tela.                                                                                                    |
| Digite o nome da rede Wi-Fi e a<br>senha de acesso à qual a central de<br>alarme terá acesso a internet.                                                                                                    | Na placa principal da central, aperte e<br>tecla 'Wi-Fi CONFIG', o led Wi-Fi no<br>painel deverá começar a piscar<br>lentamente.<br>No app tecle em 'PROXIMO'.                                                                                                    |
| Nextor differentiation       Rece WF-Fi       Instrume and SH Fill diper sometra       Image: A start of the fill of the start of the fill       Image: A start of the fill of the start of the start of the fill of the start of the start o | <section-header>         Hord excentigate         Control         Control</section-header> |
|                                                                                                    |                                                                                                    |

Neste momento, o aplicativo começará a procurar a rede da central, quando encontrar será perguntado se voce permite a conexão com a rede HMB-D200-xxxx, onde xxxx corresponde ao número de série da central de alarme, clique em 'Conectar'.

O formato da mensagem pode variar dependendo da versão do Android.

No IOS este processo é automático.

Após autorizar a conexão, aguarde até que o processo se conclua, isso pode demorar alguns minutos.

| r - |                                                                                                    |           |  |  |
|-----|----------------------------------------------------------------------------------------------------|-----------|--|--|
|     | Conectar ao dispositivo                                                                             |           |  |  |
|     | O app Hombrus Service quer usar<br>uma rede Wi-Fi temporária para se<br>conectar ao seu dispositivo |           |  |  |
|     | HMB-D200                                                                                            | 0-1234567 |  |  |
|     |                                                                                                    | Conectar  |  |  |
|     |                                                                                                    |           |  |  |

Ao término da configuração, você receberá a mensagem de confirmação, e voltará para a tela inicial com o dispositivo já instalado.

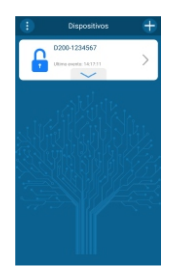

# Configurações da Central

Clique em 'Ajustes do dispositivo', para ter acesso a todas as configurações da central.

| Histórico de eventos<br>Registro das utilmas atividades do<br>dispositivo       On Line         Mainistrar usuários do App<br>Inclusão, exclusão e permissões de<br>usuários       Configuração dos Sensores         Mainistrar usuários do App<br>Inclusão, exclusão e permissões de<br>usuários       Configuração dos Controles         Mainistrar usuários do App<br>Inclusão, exclusão e permissões de<br>usuários       Configuração dos Controles         Vinuíoramento dos setores<br>sensores e PGM's       Teclas de Funções         Som da Notificação       Som da Notificação         Vinuíoramento dos setores       Configuração dos Controles         PGM's       Teclas de Funções         Tempos       Tempos                                                                                                    |
|----------------------------------------------------------------------------------------------------|
| Administrar usuários do App<br>Inclusão, exclusão e permissões de<br>usuários       Nome Dispositivo       D200-1234567         Administrar usuários do App<br>Inclusão, exclusão e permissões de<br>usuários       Configuração dos Sensores       Configuração dos Controles         Monitoramento dos setores<br>Sensores e PGM's       PGM's       Teclas de Funções         Ajustes do dispositivo       Som da Notificação         Ajustes do aspositivo       Tempos                                                                                                    |
| Administrar usuários do App.       Configuração dos Sensores         Inclusão, exclusão e permissões de       Configuração dos Controles         Inclusão, exclusão e setores       PGM's         Visualize a situação atual dos sensores e PGM's       Teclas de Funções         Ajustes do dispositivo       Som da Notificação         Visualize a soutinguração       Tempos                                                                                                    |
| Administrar Subarlos do App<br>Administrar Subarlos do App<br>Monitoramento dos setores<br>Visualize a atuação atual dos<br>sensores e POM's<br>Austes do dispositivo<br>Austes o as confinuencias                                                                                                    |
| Ajustes do dispositivo<br>Asuar o a profilorariante<br>Alustes do dispositivo<br>Asuar o a profilorariante<br>Asuar o a profilorariante<br>Asuar o a profilore<br>Asuar o a profilore<br>Asuar o a profilorariante<br>Asuar o a |
| Monitoramento dos setores<br>visualiza a situação atual dos<br>sensores e PGM's         Teclas de Funções           Ajustes do dispositivo         Som da Notificação           Ajustes do dispositivo         Tempos                                                                                                    |
| Ajustes do dispositivo<br>Aseses as confirmension                                                                                                    |
| Ajustes do dispositivo                                                                                                    |
| CAN Access as configuraçãos                                                                                                    |
| Acesso as connigurações                                                                                                    |
| Manual do Usuário                                                                                                    |
| Acesse o manual do usuário para<br>maiores detalhes do produto                                                                                                    |

### Cadastro de controles pela tecla 'CONTROLE' na placa principal

Para cadastrar um controle, siga os seguintes passos:

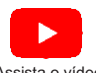

1-Pressione uma tecla do controle e mantenha pressionada.

Assista o vídeo

2- Enquanto o controle estiver transmitindo, aperte e solte a tecla 'CONTROLE' na placa principal da central um beep na sirene será ouvido se a configuração for bem sucedida.

3-Repita os passos 1 e 2 para as demais teclas do controle.

Ao cadastrar o controle, todos os setores já cadastrados são atribuidos automaticamente ao controle, fazendo o arme e desarme total da central sem a necessidade de configuração adicional.

Caso precise adicionar algum outro sensor após o cadastro do controle, refaça também o cadastro do controle para que o novo sensor possa fazer parte do arme e desarme da central.

#### Cadastro de controles pelo app

Para cadastrar um sensor, esteja próximo a central com o controle a ser instalado, e siga os passos abaixo:

Assista o vídeo

1-Vá até 'Ajustes do dispositivo'.

2- Clique em 'Configuração dos Controles'.

3- No canto superior da tela, clique no ícone

4- Aparecerá a mensagem de 'Cadastro de Controle', neste momento pressione uma tecla do controle e, mantendo pressionado, tecle em 'CADASTRAR'.

Observe que o controle agora aparece na lista de controles cadastrados. Clique em cima do nome do controle para editar o seu nome bem como o modo de funcionamento.

É importante que identifique os controles com nomes familiares, pois estes nomes aparecerão no seu relatório de eventos.

Agora cada tecla do controle pode ser configurada para armar todos os setores ou setores específicos do alarme. Também é possível acionar as saídas PGM's pelo controle, se desejar, criando assim inúmeras possibilidades de cenários.

Nesta tela você também poderá excluir o controle clicando na lixeira no canto superior da tela.

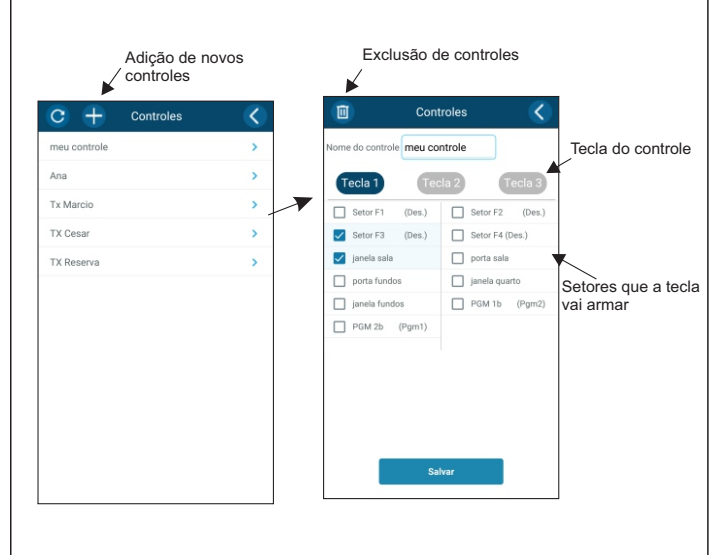

Para cadastrar um sensor, siga os seguintes passos:

1-Acione o sensor.

2- Enquanto o sensor estiver transmitindo, aperte e solte a tecla 'SENSOR' na placa principal da central um beep na sirene será ouvido se a configuração for bem sucedida.

3- Acione novamente o sensor, e o led 'ZONA' no painel deverá acender, indicando que o cadastro foi bem sucedido.

# Cadastro de sensores sem fio pelo app

Para cadastrar um sensor esteja próximo a central com o novo sensor a ser instalado, e siga os passos abaixo:

1-Vá até 'Ajustes do dispositivo'.

2- Clique em 'Configuração dos sensores'.

3- No canto superior da tela clique no ícone 🕂

4- Aparecerá a mensagem de cadastro de sensor, neste momento acione o sensor e, enquanto ele estiver transmitindo tecle em 'CADASTRAR'.

5-Você receberá a mensagem de sensor cadastrado com sucesso.

Observe que o sensor agora aparece na lista de sensores cadastrados, clique em cima do sensor para editar o seu nome e o modo de funcionamento. O sensor pode ser configurado para trabalhar no modo imediato, temporizado, 24 horas, inteligente ou poderá desativa-lo temporariamente.

Nesta tela, você também poderá excluir o sensor clicando na lixeira no canto superior.

| + Sensores C e Tipo F1 Con for Desublituda > Nome do senso |
|------------------------------------------------------------|
| e Tipo<br>F1 Com fo Desabilitada >                         |
| F1 Com lio Desabilitada > Nome do senso                    |
|                                                            |
| F2 Com fo Desabilitada > Tipo da zor                       |
| F3 Com file Desabilitada >                                 |
| E4 Com fio Desabilitada >                                  |
| sala Imediata >                                            |
| la Imediata >                                              |
| andos Imediata >                                           |
| quarto Imediata >                                          |
| fundos Imediata >                                          |
|                                                            |

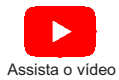

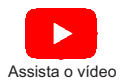

#### Configurando as PGM's

Esta central possui duas saídas para PGM's, nessas saídas devem ser ligados reles auxiliares que não acompanham a central.

1-Vá até 'Ajustes do dispositivo'.

2-Clique em 'PGM's.

3-Selecione a PGM que deseja configurar.

4- Edite um nome amigável para a PGM.

5 - Em 'tipo da PGM' selecione o modo de funcionamento que deseja:

Retenção - alterna entre ligada e desligada a cada acionamento pelo TX ou pelo APP

Pulso - a cada acionamento um pulso é gerado, o tempo deste pulso é definido pela duração do pulso selecionada na barra logo abaixo.

Saída Arma/Desarma - a pgm permanece ligada enquanto o alarme estiver armado parcial ou totalmente.

Aciona com o disparo - a pgm liga junto com a sirene, e só desliga com o desarme da central ou decorrido o tempo de sirene.

| Con                  | figurações   | <      |
|----------------------|--------------|--------|
| Dispositivo          | On Line      | ~      |
| Nome Dispositivo     | D200-1234567 | $\sim$ |
| Configuração dos Ser | nsores       | >      |
| Configuração dos Cor | ntroles      | >      |
| PGM's                | -            | ^      |
| 1: PGM 1b            |              | >      |
| 2: PGM 2b            |              | >      |
| Teclas de Funções    |              | $\sim$ |
| Som da Notificação   |              | >      |
| Tempos               |              | >      |
|                      |              |        |
|                      |              |        |

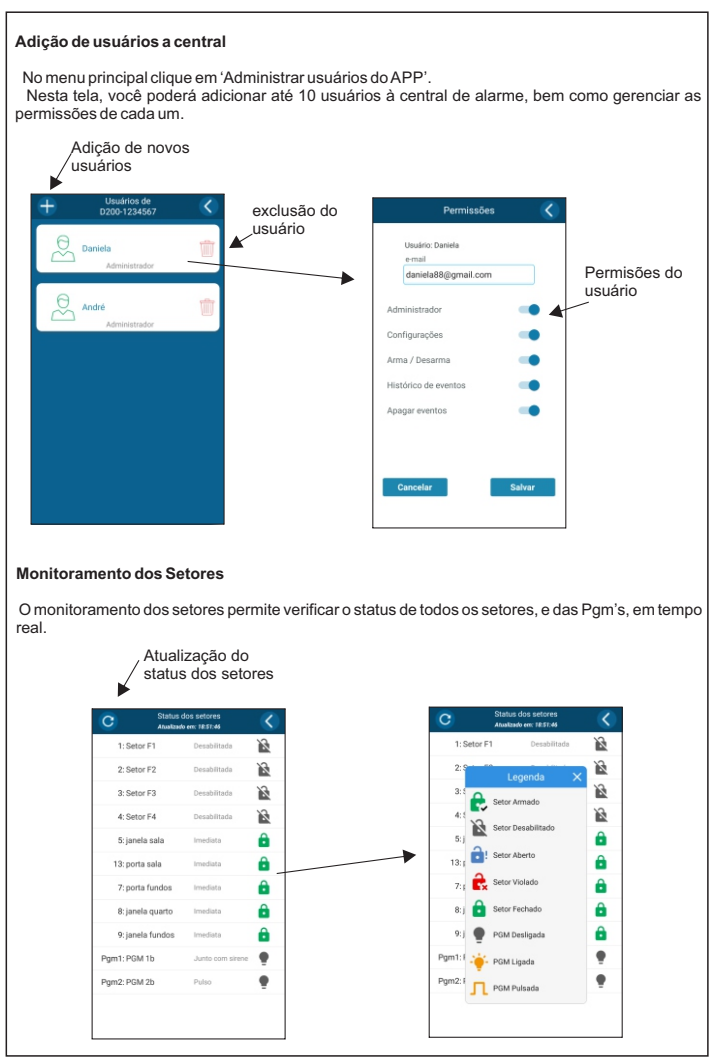

# Histórico de eventos

O Histórico de eventos registra os últimos 200 eventos, e pode ser limpo clicando na lixeira no topo da página.

| Exclusão de 🖉 | 🔟 Histórico de eventos 🄇                                               |
|---------------|------------------------------------------------------------------------|
| eventos       | PGM 2<br>Desligada por meu controle<br>pelo Controle                   |
|               | Armado total<br>por meu controle<br>pelo Controle<br>09:25:13          |
|               | PGM 1<br>Pulsada por meu controle 04/03/24<br>pelo Controle 09/25:10   |
|               | PGM 2<br>Ligada por meu controle         04/03/24<br>09/25/08          |
|               | Pesarmado total<br>por meu controle 04/03/24<br>pelo Controle 09/24/57 |
|               | Armado total 04/03/24<br>por meu controle 09/24/55<br>pelo Controle    |
|               | Pesarmado total<br>por meu controle<br>pelo Controle<br>09:24:41       |
|               | Violação<br>no Sensor porta sala 04/03/24<br>09/24/37                  |
|               | Armado total<br>per Daniela<br>pelo APP 09:24:31                       |
|               |                                                                        |

#### Acionamento e teclas de função

Além da tecla principal, que arma e desarma o alarme, ainda há 3 teclas rápidas de função. Estas teclas podem ser personalizadas para acionamento parcial do alarme e/ou acionamento das pgm's.

Para configurar as teclas acesse 'Ajustes do dispositivo'.

Clique em 'Teclas de funções' e depois selecione a tecla de deseja personalizar.

Na tela que se abrirá, edite o nome da tecla e selecione os setores ou a pgm que a tecla atuará.

| 🕕 Dispositivos 🕂           | Configurações                 | <       | Teo                  | sla A 🛛 🔇       |
|----------------------------|-------------------------------|---------|----------------------|-----------------|
| D200-1234567               | Dispositivo On Line           | ~       | Nome da tecia Portão |                 |
| Ultimo evento: 20:52:12    | Nome Dispositivo D200-1234567 | $\sim$  | Setor F1 (Des.)      | Setor F2 (Des.) |
|                            | Configuração dos Sensores     | >       | Setor F3 (Des.)      | Setor F4 (Des.) |
| Função A Função B Função C |                               | ~       | 🔲 janela sala        | porta sala      |
|                            | Configuração dos Controles    | >       | porta fundos         | janela quarto   |
|                            | PGM's                         | · · / ▼ | 🔲 janela fundos      | PGM 1 (Pgm)     |
|                            | Teclas de Funções             | ~ /     | PGM 2 (Pgm)          |                 |
| 33 YUK KANA ( <i>E-</i>    | Portão                        | >       |                      |                 |
|                            | в                             | >       |                      |                 |
|                            | с                             | >       |                      |                 |
|                            | Som da Notificação            | >       |                      |                 |
|                            | Tempos                        | >       |                      |                 |
|                            |                               |         |                      |                 |
|                            |                               |         |                      |                 |

#### Tempos

Nesta tela podem ser configurados todos os tempos da central.

Entrada e Saída - estes tempos tem efeito somente sobre os setores temporizados.

Zona Inteligente - este tempo tem efeito somente sobre os setores inteligentes, onde o alarme só dispara se ocorrer 2 ou mais disparos no intervalo de tempo definido aqui.

Sirene - após decorrido este tempo de disparo a central vai desligar a sirene e rearmar o sistema.

Rearme automático - ao desarmar a central, se não houver nenhuma violação nos setores habilitados dentro do tempo programado, a central rearma automaticamente.

Autoarme - a central arma automaticamente caso não haja abertura de nenhum setor (falta de movimento) pelo tempo programado.

|           | Tempos 🤇                      |
|-----------|-------------------------------|
|           | Entrada: 0 min                |
| •         |                               |
| $\square$ | Saída: 0 min                  |
|           |                               |
| •         |                               |
| (?)       | Zona inteligente: 30 segundos |
| -         | •                             |
|           | Sirene: 1 minutos             |
|           |                               |
| _         |                               |
| (?)       | Rearme automático: Desativado |
| •         |                               |
| 6         | Autoarme: Desativado          |
|           |                               |
|           | )                             |
|           | Salvar                        |
|           |                               |

#### Atualização de Firmware on-line

Para verificar se há atualização de firmware disponível para sua central clique em 'Ajuste de dispositivo' e depois em 'Dispositivo', será exibido dados da central e o nível de sinal do Wi-Fi, este nivel deve ficar pelo menos 'regular', nível muito baixo de sinal pode provocar falha de comunicação com o servidor e com os demais aparelhos celulares, altere a posição da central ou do roteador para melhorar o nível se necessário.

Sempre que houver uma nova versão disponível, será apresentada aqui o número da nova versão e um botão para atualização aparecerá.

| Co                                                                                                    | onfigurações      | <             |
|----------------------------------------------------------------------------------------------------|-------------------|---------------|
| Dispositivo<br>Rede: hombrus<br>IP: 192.168.1.85<br>Produto modelo: D200<br>Nº de série: 1234567<br>Firmware versão: 1.0.1<br>Esta já é a ultima versã | On Line<br>(<br>0 | Sinal regular |
| Nome Dispositivo                                                                                                    | D200-1234567      | ~             |
| Configuração dos S                                                                                                    | ensores           | >             |
| Configuração dos C                                                                                                    | ontroles          | >             |
| PGM's                                                                                                    |                   | $\sim$        |
| Teclas de Funções                                                                                                    |                   | $\sim$        |
| Som da Notificação                                                                                                    | 1                 | >             |
| Tempos                                                                                                    |                   | >             |

#### Reset da Central

O reset da central apaga todos os sensores e controles cadastrados na memória, além de restaurar ao padrão de fabrica todos os tempos.

- 1 Coloque um jumper na posição 'RESET' na placa.
- 2 Mantenha pressionado os botões 'CONTROLE' e 'SENSOR' e ligue a central.
- 3 Após o reset os led 'ARMADO' e 'ZONA' começaram a piscar.

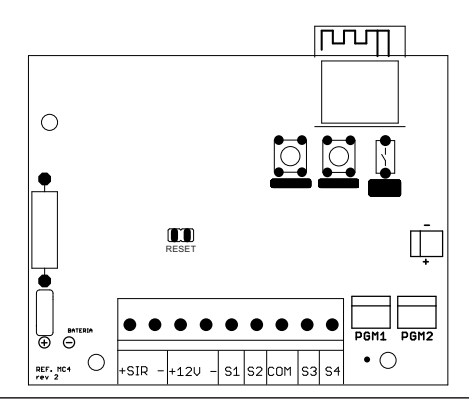

#### Características Elétricas

Frequência de recepção: 433,92Mhz. Protocolo de transmissão: HT6P20B. Alimentação AC: 115 / 220VAC - 7 Watts. Alimentação DC: bateria 12V 7A (não inclusa). Proteção contra inversão de polaridade e sobrecarga: Fusível 3A rearmavel. Proteção contra sobrecarga na saída 12V: Fusível 1A rearmavel. Proteção contra curto circuito na sirene: Fusível 1A rearmavel. Proteção contra sobretensão da rede elétrica: fusível 250mA de vidro.

# Garantia

A C.A. Produtos eletrônicos garante por 12 meses, sendo 3 meses conforme lei vigente e mais 9 meses de garantia extendida a partir da data de aquisição, contra defeitos de fabricação. Exclui da garantia danos causados por:

-Descargas atmosféricas;

- Instalação inadequada;
- -Substituição de peças ou partes por pessoal não qualificado;

O aparelho deverá ser devolvido a empresa vendedora para que seja reparado.